## **INSTRUCTIVO PARA SOLICITAR LA REINCORPORACIÓN AL 29° PROFA**

- **1.** Generar su código de pago por concepto de reincorporación al 29° PROFA (Monto a pagar según a lo establecido en el TUPA AMAG).
- **2.** Realizar el pago a través del págalo.pe o en ventanilla del Banco de la Nación y verificar que sus datos personales se consignen correctamente en el voucher.
- **3.** <u>Después de 48 horas del siguiente día hábil, de haber realizado el pago</u> ingresar al Sistema de Gestión Académica, luego ir a la Pestaña "Trámite" y hacer clic en "Registrar FUSA":

| Menu 🔺         | Sistema de Gestión Académica |
|----------------|------------------------------|
| Inscripción    | Sistema de Gestion Academica |
| Reportes       | A                            |
| General        |                              |
| Seguridad      |                              |
| Tramite        |                              |
| Consultar Fusa |                              |
| Registrar FUSA |                              |

Copyright © 2014 AMAG - Todos los Derechos Reservados

4. Seleccionar los datos requeridos y hacer clic en "Siguiente":

| Mertu 🔿                   |                  | and the second second se                                                                                                    |      |
|---------------------------|------------------|----------------------------------------------------------------------------------------------------|------|
| Inscripción               |                  | Formato Unico de Servicio Academico - FUSA                                                                                                    |      |
| Certificación             | Solution int.    | Analemica Inf Allclana) Deniths de Translación                                                                                                    |      |
| Tramite                   |                  |                                                                                                    |      |
|                           | Datos Personales |                                                                                                    |      |
| Consultar Fusa            | Nombres          |                                                                                                    |      |
| Contraction of the second | Apellidos:       |                                                                                                    |      |
| Hergistral F-USA          | 2019/2017        |                                                                                                    |      |
|                           | Nro DNE          | Telefona                                                                                                    |      |
| Reportes                  | Corrao           |                                                                                                    |      |
| Mantenimientos            | Electrónico:     |                                                                                                    |      |
|                           | Datos Solicitud  |                                                                                                    |      |
| General                   |                  |                                                                                                    | _    |
| 200011                    | Dirigido z       | SUBDIRECCION DEL PROGRAMA DE FORMACION DE ASPIRANTES                                                                                                    |      |
| segundad                  |                  |                                                                                                    | 1221 |
|                           | Asunto           | REINCORPORACION AL PROGRAMA DE FORMACIÓN DE ASPIRANTES - PROFA                                                                                                    | - 32 |
|                           | hadlesse         |                                                                                                    |      |
|                           | Programa a       | Admisional 29 PROFA                                                                                                    |      |
|                           | incorporarse:    |                                                                                                    |      |
|                           |                  | Contraction of the local division of the local division of the loc |      |
|                           |                  | C SAMARAGE -                                                                                                    |      |

Copyright © 2014 AMAG - Todos krs Derechos Reservados

**5.** Seleccionar el "Año" (2025 – de ser el caso-) y "Actividad" del cual proviene (28° PROFA - de ser el caso-) luego hacer clic en "Siguiente":

| Minu A                           |                                                              |   |
|----------------------------------|--------------------------------------------------------------|---|
| Inscripción                      | Formato Unico de Servicio Academico - FUSA                   |   |
| Certificación                    | Solicitud bit Academica bit Academica Desicho de Tránifación | 0 |
| Tramite                          | Datos de Información Académica en Curso o Concluido          |   |
| Consultar Fusa<br>Registrar FISA | Ante: Selections • Actividad Selections                      | v |
| Reportes                         |                                                              |   |
| Mantenimientos                   |                                                              |   |
| General                          |                                                              |   |
| Seguildad                        |                                                              |   |
|                                  | Copyright © 2014 AMAG - Tortos ins Detectors Reservados      |   |

**6.** Anexar el voucher de pago por derecho de reincorporación, en formato PDF luego hacer clic en "Siguiente":

| Mini A                           |                                                | Formato Unico do Somicio Académico - EUSA                                                      |   |
|----------------------------------|------------------------------------------------|------------------------------------------------------------------------------------------------|---|
| Inscripción                      |                                                | Pormato Unico de Servicio Academico - Posa                                                     | - |
| Certificación                    | Seventiat int.                                 | Académica Int Adicional Devectio de Trámbación                                                 | a |
| Tramite                          | Datos Adicionales                              |                                                                                                |   |
| Consultar Fusa<br>Registrar RJSA | Petitorio<br>(Indicar sede, de<br>ser el caso) | Deseo reincorporarme al 29° PROFA para culminar el 28°<br>PROGRAMA DE FORMACIÓN DE ASPIRANTES. | ٦ |
| Reportes                         |                                                |                                                                                                |   |
| Mantenimientos                   |                                                |                                                                                                |   |
| General                          |                                                |                                                                                                |   |
| Seguridad                        | Documentos Digita                              | les                                                                                            |   |
|                                  | Anexos de la<br>solicitud:                     | Andrea Riesten Andrea                                                                          |   |
|                                  |                                                |                                                                                                |   |
|                                  |                                                | Antenut Signerite                                                                              |   |

Copyright @ 2014 AMAG - Todos los Derectios Reservados

7. Ingresar información del voucher (según el ejemplo), luego hacer clic "Validar Pago", posteriormente marcar con un check "Acepta Términos de Consentimiento" y finalmente hacer clic en "Guardar":

| Mini 🍝                           |                                                                                                    |           |
|----------------------------------|----------------------------------------------------------------------------------------------------|-----------|
| Inscripción                      | Formate Unico de Servicio Académico - FUSA                                                                                                    |           |
| Certificación                    | Selocitat Inf Académica Inf Adicional Derectorde Tránslapón                                                                                                    | 0         |
| Tramite                          | Datos de Información de Pago                                                                                                    |           |
| Consultar Fusa<br>Registrar FUSA | Nro Operación: Nin Operación: Nro Agencia: Nro Agencia<br>Fecha de Pago; Fotha VVAdor Pago                                                                                                    |           |
| Reportes                         |                                                                                                    |           |
| Mantenimientos                   | Source de la Mación securit                                                                                                    |           |
| General                          | THE CONTRACT OF THE PARTY PARTY PART |           |
| Segundad                         | 4. //47 , 487 /000 + 805 /01 2000/10000<br>*********************************                                                                                                    |           |
|                                  | Numero de<br>Descoire<br>TOTRE 100 400 400 40000000<br>TOTRE 100 400 4000000<br>TOTRE 100 400 40000000<br>TOTRE 100 400 400000000<br>TOTRE 100 400 400000000<br>TOTRE 100 400 4000000000<br>TOTRE 100 4000000000000000000000000000000000                                                                                                    |           |
|                                  | Acepta Términos de Consentimiento                                                                                                    | 124001022 |
|                                  | Anterior                                                                                                    |           |
|                                  | Copyright @ 2014 AMAG - Todos kis Derechon Reservados                                                                                                    |           |